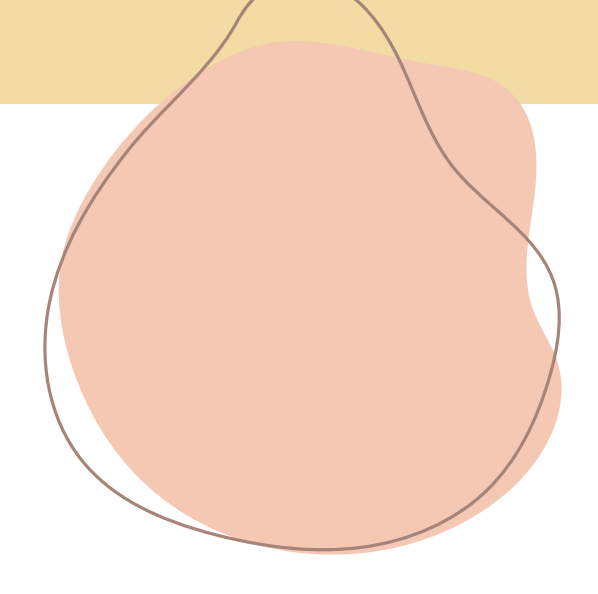

# 中国輸入メルカリ販売 スマホで実践する方法

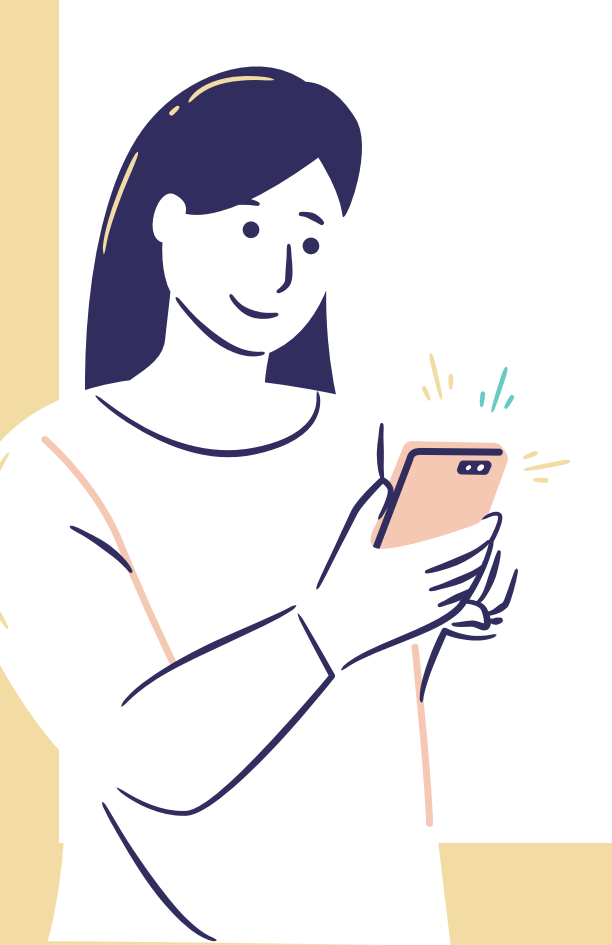

### 推奨環境

本資料に記載されているURLはクリックが可能です。

できない場合は、最新の Adobe Reader を無料でダウンロードしてください。

http://www.adobe.co.jp/products/acrobat/readstep2.htm

### 著作権

本資料は著作権法で保護されている著作物です。 下記の点にご注意いただきご利用ください。

本資料の著作権はけいこに属します。

著作権者の許可なく、本資料の全部または一部をいかなる手段においても複製、転載、流用、転 売等することを禁じます。

本資料に書かれた情報は、作成時点での著者の見解等です。 著者は事前許可を得ずに誤りの訂正、情報の最新化、見解の変更等を行う権利を有します。

本資料の作成には万全を期しておりますが、万が一誤りや不正確な情報などがありましても、ま や本資料を利用することにより生じたいかなる結果につきましても、著者・パートナー等の業務提 携者は、一切の責任を負わないことをご了承願います。 本資料のご利用は全て自己責任にてお願いいたします。

### はじめに

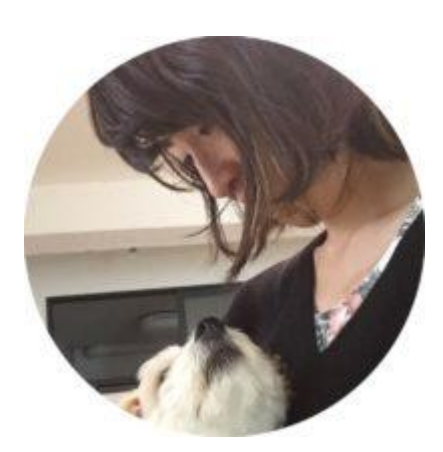

こんにちは、けいこです。

無料プレゼント企画に興味をもっていただき、誠にありがとうございます! 今回の内容は、別マニュアルの「中国輸入×メルカリ販売の入門マニュアル」について、 できるだけスマホで実践されたい方向けの手段やコツについてご紹介しています。 少しでもお役に立てたら幸いです。

#### ■自己紹介

改めまして、けいこです。

2018年に思い切って会社を退職して中国輸入にチャレンジし、今現在は、中国輸入(無在庫& 有在庫、OEMもやっています)をメインに、楽天やヤフショ、BASEなど多販路で店舗を運営して いるほか、ありがたいことにコンサルや情報発信もやらせていただいています。

東京出身のアラフォーズボラ主婦。

愛犬と旦那とのんびり暮らし。

家事は大の苦手ですが、ビジネスは面白いので好きです。

中国輸入以外の物販ビジネスにも常にトライしていますので、その他の物販情報についても、良いものがあればどんどん発信していきます!

「自由な働き方」「好きな生き方」「個人で稼ぐ」を応援しています。

# 目次

| スマホで実践する方法              | 3  |
|-------------------------|----|
| 中国輸入×メルカリ販売(スマホ編)       | 4  |
| (1)リサーチ                 | 4  |
| ①絞り込み検索で商品を絞る           | 5  |
| ②中国商品を探す                | 7  |
| (2)1688アリババに売っているかを確認する | 8  |
| (3)仕入れ                  | 10 |
| (4)メルカリに出品&発送           | 12 |
| ①出品ページへ                 | 12 |
| ②購入されたら                 | 12 |
|                         |    |

### スマホで実践する方法

中国輸入商品をメルカリで販売する方法については、

別マニュアルの「中国輸入×メルカリ販売の入門マニュアル」にてお伝えしていますが、

・子育てや家事に忙しいママさんや主婦の方

- ・副業で実践したいサラリーマンの方
- ・隙間時間で作業をしたい方 など

やる気はあるけど、忙しくて「PCで作業するまとまった時間が取れない」

という方も多いと思います。

#### そんな方に向けて

<mark>《できるだけPC</mark>を使わずにスマホで実践する方法》をご紹介していきます。

- ・ちょっとした家事の合間
- ・お子さんの習い事のお迎え待ち中
- ・お昼休みやタバコで一服休憩する時に
- ・寝る前にベッドでささっとなど

画像検索以外は全て隙間時間を活用してスマホで実践が可能ですので、 いいなと思う部分はどんどん活用してください。

※※ご注意※※

まず最初に別マニュアルの「中国輸入×メルカリ販売の入門マニュアル」を読んで、 内容を理解してから、本マニュアルを見るようにしてくださいね<sup>^</sup>

## 中国輸入×メルカリ販売(スマホ編)

(1)リサーチ

<u>スマホだけで完結可能です。</u>

メルカリでのリサーチは、もちろんメルカリの<mark>「スマホアプリ」</mark>だけでできちゃいます。 隙間時間でできるので、ぜひどんどんやってみてください。

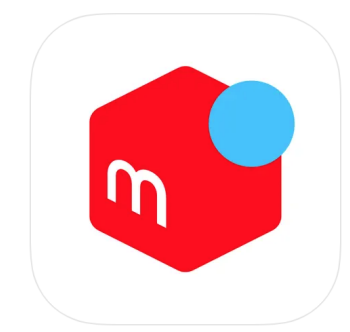

**フリマアプリはメルカリ(メルペイ)-フリマアプリ&スマホ決済** 17+ フリマアプリで簡単ショッピング!日本最大のフリマを楽しもう! Mercari, Inc. 「ショッピング」内5位 \*\*\*\*\*\* 4.6+401.6万件の評価 無料

### ①絞り込み検索で商品を絞る

上側にある検索窓に「中国」と入力し、虫眼鏡マークをクリックします。 「韓国」「海外」「輸入」などのキーワードでもOKです。

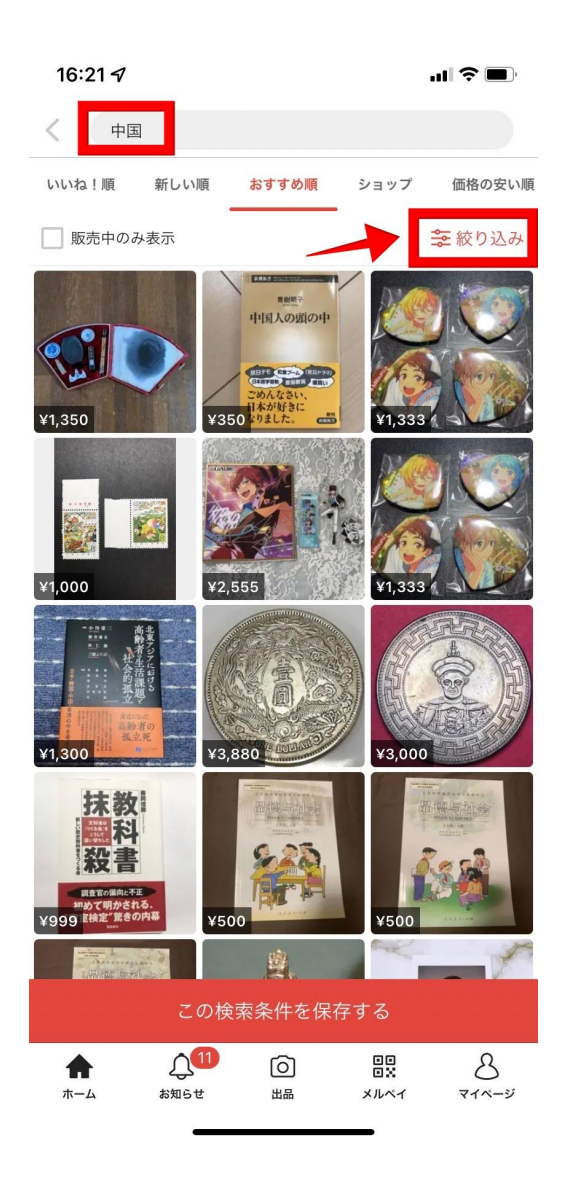

「絞り込み」の部分をタップして、以下の通り設定したら、最後に「完了」をタップ。

■カテゴリー

アパレル用品、アクセサリー、腕時計、スマホアクセサリー、インテリア雑貨など アウトドアが好きな方はキャンプグッズ、車好きな方はカー用品などもありです。 その他カテゴリーももちろんOK。

■価格:800円-3000円程度

■商品の状態:新品・未使用品

■配送料の負担:送料込み

■販売状況:売り切れ(←これ重要)

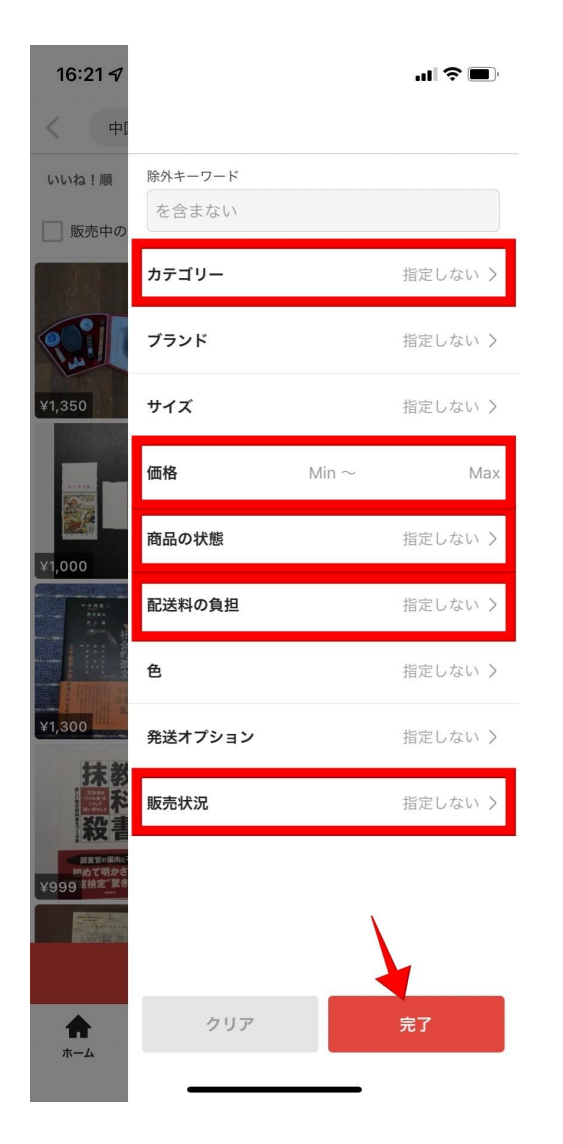

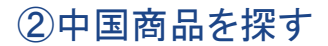

検索結果の中から、中国(っぽい)商品を探します。

中国商品を見つけたら、「商品ページをスクショ → トリミング」で商品写真の部分だけにカットしま す。

トリミングは、トリミングができる方法なら何でもOKです。

「LINE Camera」など、無料で使える「画像加エアプリ」を使いましょう。

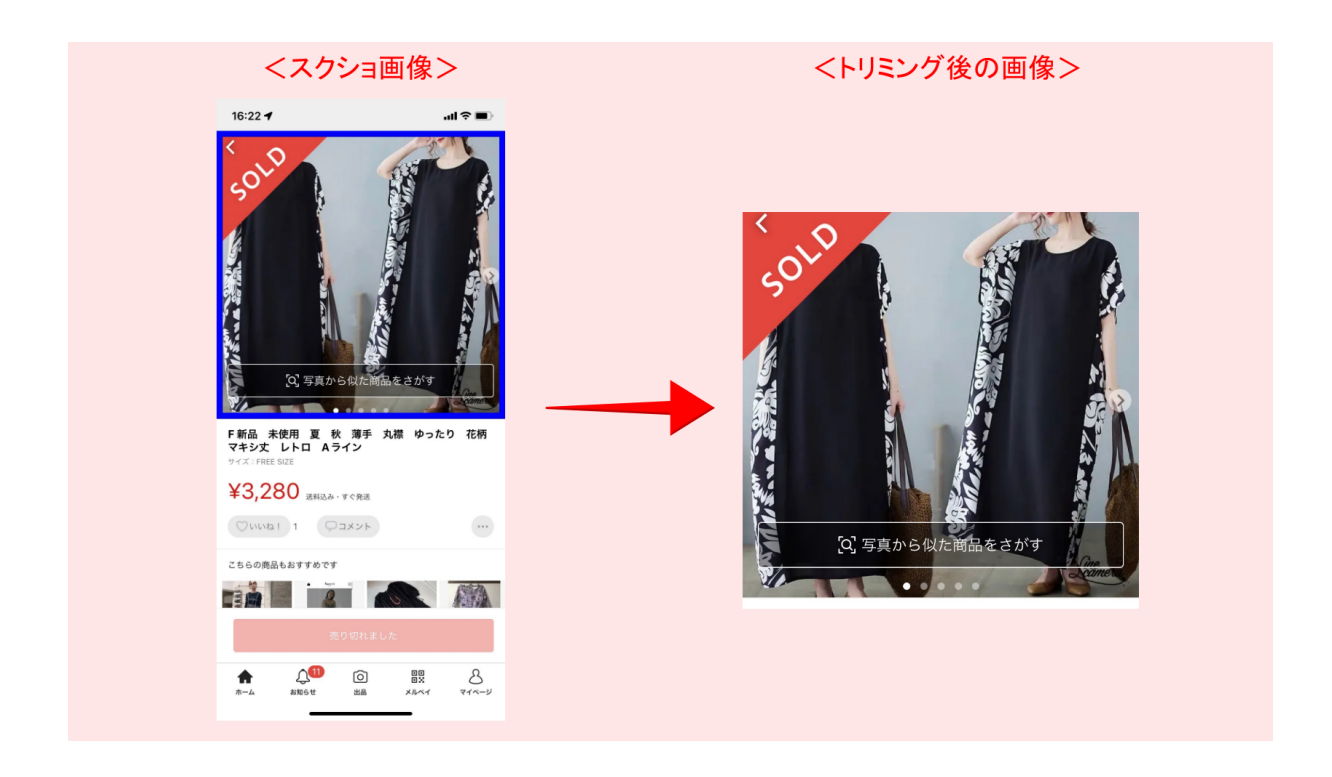

メルカリでリサーチをして、気になる商品を見つけたら、とにかくどんどんトリミングして保存してお くのがおすすめです。

その際、元のメルカリの商品ページに<mark>「いいね」</mark>をつけておくといいですよ! 自分が「いいね」した商品は一覧で確認することができるので、後から元のメルカリの商品ページ を確認したい時にめっちゃ便利なんです。

### (2)1688アリババに売っているかを確認する

1688アリババもスマホアプリがあるのですが、、

実は同じ商品ページでも「アプリ版URL」と「web版URL」って違うんです。

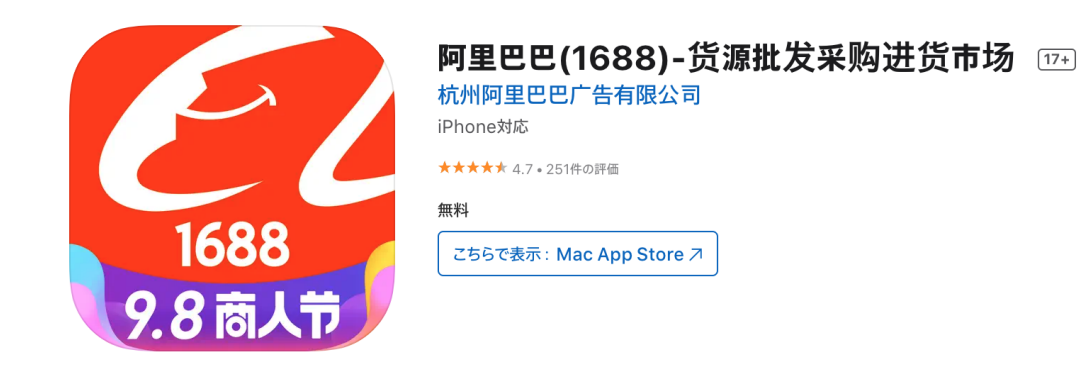

スマホアプリで見つけた商品のURL(=アプリ版URL)では、 残念ながら代行会社で上手く開けないなどのエラーも起こりやすく、 代行会社への発注ができない場合が多いです。。

※代行会社のシステムや発注方法にもよりますので、まずはアプリ版URLでも発注できるのかで きないかを、利用する代行会社に確認してみてくださいね。 ※発注を「Skype」などでやりとりする代行会社の場合には、大丈夫だったりもします。

そのため、

「画像検索で1688アリババに売っているのかを確認する」

ここだけは、スマホではなく、PCで行う方が確実となります。

何とかスマホだけで完結できたらと思い試行錯誤したのですが、、

かえって手間もかかるので、

「画像検索は週1回PCで行う」の方がシンプルでわかりやすいと思います^^

例えば、以下のようなスケジュールなどがおすすめです。

●月曜から金曜の隙間時間を活用して、
メルカリのスマホアプリで商品リサーチ→画像トリミングまでをどんどん実施しておく。
●土曜や日曜に、トリミングした画像を使って、PCで一気に1688アリババで検索。

#### ★1688アリババ PC用ページURL

https://www.1688.com/

1688アリババのTOPページの「検索窓のカメラマーク」から画像検索ができます。

| 1688                           | 批发 定制 找源头<br>就上1688 | 找货源 | 找工厂 | 找工业品 |                                       |  |
|--------------------------------|---------------------|-----|-----|------|---------------------------------------|--|
|                                | Q 搜索 商品/供应商/求购      |     |     |      | () 搜索                                 |  |
| <b>三 品类</b><br>① <sub>女装</sub> | <b>市场</b><br>男装 内衣  |     |     |      | 中午好,欢迎来到1688<br><mark>填写我的采购需求</mark> |  |

1688アリババの商品ページの見方については、

別マニュアルの「中国輸入×メルカリ販売の入門マニュアル」をご確認ください。

利益計算もしっかり行ってくださいね^^

#### (3)仕入れ

#### <u>スマホだけで完結可能です。</u>

多くの代行会社では、発注は「Webの独自システム」で行いますので、

お手持ちのスマホのブラウザから、利用している代行会社の「webシステム」へログインして発注 すればOKです。

ブラウザは「GoogleChrome」でも「Safari」でも何でもOK。 PCで発注するのと同じように、発注したい商品のURL、カラー、サイズ、個数などを 入力して発注するだけで完了です。

例えば、

PCにて1688アリババで画像検索し、仕入れる商品を決定。
その際、仕入れる商品の1688アリババの商品ページのURLと発注する内容
(カラー、サイズ、個数)を「Googleスプレッドシート」に入力しておく。
平日の隙間時間や外出中などに、スマホから「Googleスプレッドシート」のアプリを

開き、メモしておいた商品ページURLをコピーして、代行業者のサイトにアクセスして 発注を行う。

ということも可能です。

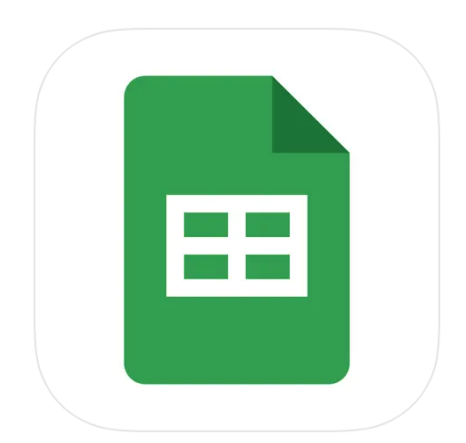

Google スプレッドシート ④+ Google LLC 「仕事効率化」内6位

★★★★★ 4.5 • 13.3万件の評価

無料

わざわざ「Googleスプレッドシート」を使わなくても、

例えば、LINEに自分1人だけ参加の「グループ」を作り、

そこに発注する商品の1688アリババの商品ページのURLを貼り付けて送信しておけば、

後はいつでも時間ができた時に、LINEからURLをコピーして、代行会社に発注もできますよね。

また、代行会社によっては「専用のアプリ」などがあるところもあります。

例えば、私が利用している代行会社「誠」さんの場合 以下のようなアプリがあるので、このスマホアプリを使って発注も可能なんです。 利用される代行会社に確認してみてくださいね。

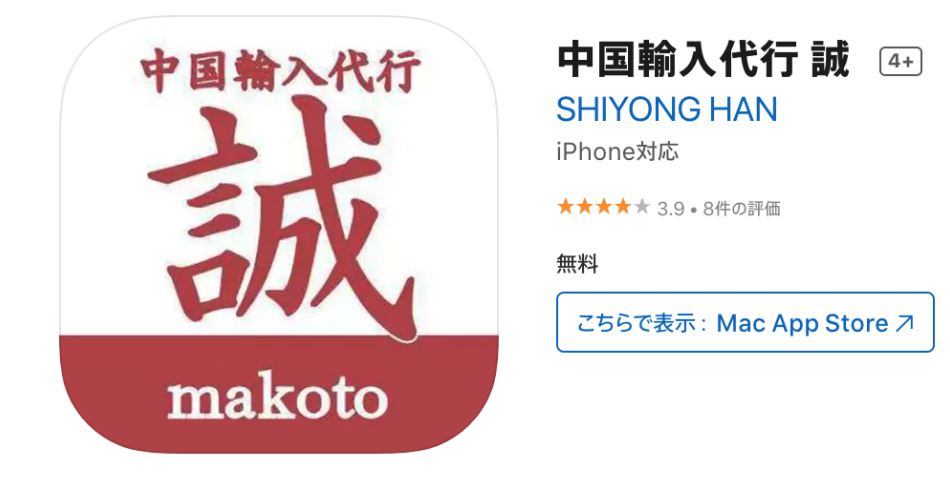

代行会社については、

別マニュアルの「中国輸入×メルカリ販売の入門マニュアル」でご紹介していますので、 そちらをご確認ください。

### (4)メルカリに出品&発送

スマホだけで完結可能です。

全て<mark>「スマホアプリ」</mark>でできちゃいます!

①出品ページへ

「出品」ボタンをクリックして進みます。

後は出品する商品の写真や内容、価格を入力して出品するだけ。

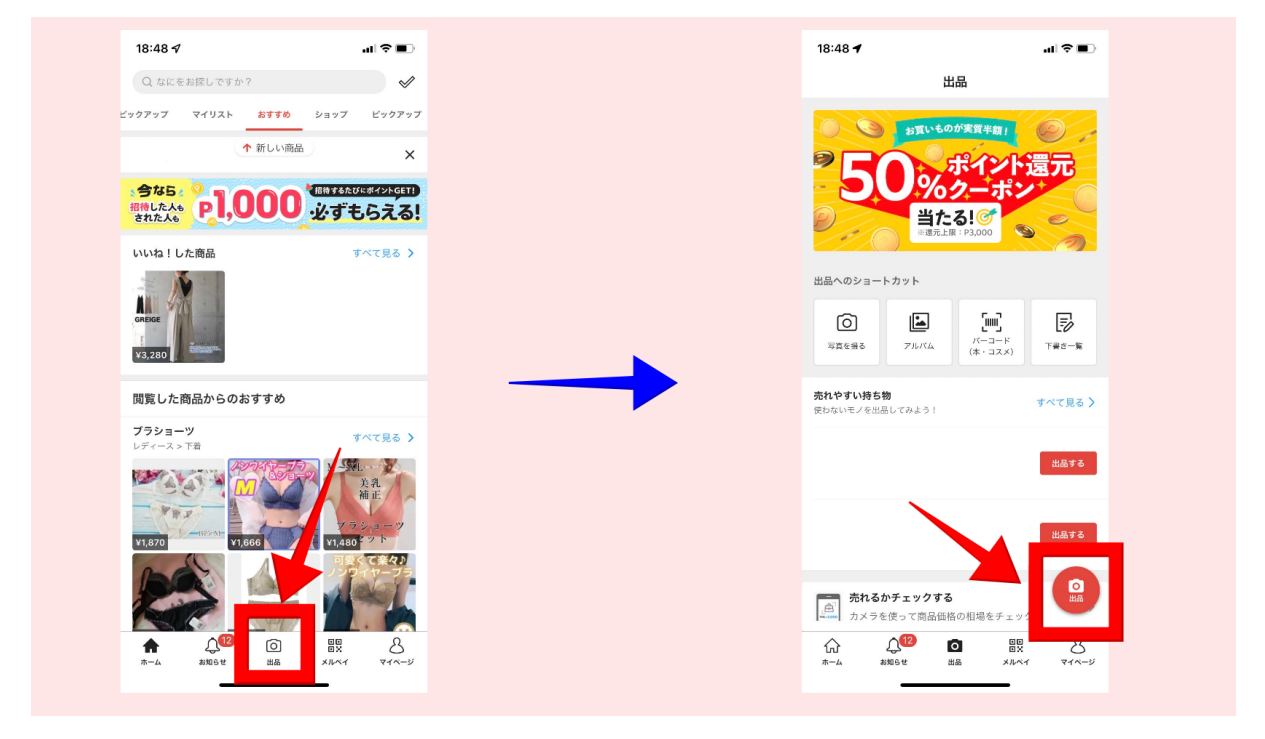

各項目の入力内容のポイントについては、

別マニュアルの「中国輸入×メルカリ販売の入門マニュアル」をご確認ください。

#### ②購入されたら

購入内容の確認、お客様とのやりとり、商品発送後の処理、評価対応などは、 全てメルカリのスマホアプリからやればOKです。

操作はとても簡単ですので、メルカリ内のガイドを見ながらやってみてくださいね^^